## **EPSON**<sup>®</sup> GT-15000

Scaner de imagini color

# Ghid de instalare

| 1 | Instrucțiuni pentru lucrul în siguranță4 |
|---|------------------------------------------|
| 2 | Despre componentele scanerului 6         |
| 3 | Instalarea software-ului                 |
| 4 | Instalarea scanerului                    |
| 5 | Utilizarea scanerului                    |
| 6 | Opțiuni                                  |
| 7 | Pentru a afla mai multe despre scaner 32 |

## Unde găsiți informații

### Ghid de instalare (acest document)

Descrie cum se instalează scanerul și software-ul scanerului și cum se efectuează operații de scanare de bază. De asemenea, descrie cum se instalează opțiunile.

## Online Reference Guide (Ghid de referință interactiv)

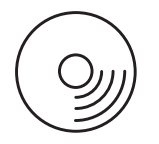

CD-ROM-ul livrat cu scanerul include acest ghid precum și driverul pentru scaner, Adobe Acrobat Reader, ScanSoft Paper Port și ABBYY FineReader.

Oferă informații de bază despre scanare. Include, de asemenea, informații despre setări și funcții ale software-ului pentru scaner (EPSON Scan) și alte utilitare software pentru scanere EPSON. Există și informații despre întreținere, rezolvarea problemelor, specificații tehnice și despre asistența pentru clienți.

## Informații despre software-ul pentru scanere EPSON (ajutor interactiv)

Vă furnizează informații detaliate despre EPSON Scan. Pentru a accesa ajutorul interactiv, faceți clic pe butonul Help (Ajutor) din fereastra EPSON Scan.

### Informații despre celelalte programe

Pentru informații, consultați documentația respectivă.

Toate drepturile rezervate. Nici o parte din această publicație nu poate fi reprodusă, stocată într-un sistem de preluare sau transmisă în orice formă sau prin orice mijloace, electronice, mecanice, prin fotocopiere, înregistrare sau prin alte tehnici, fără permisiunea scrisă, obținută în prealabil de la SEIKO EPSON CORPORATION. Nu se asumă nici o răspundere expresă cu privire la utilizarea informațiilor conținute în acest document. De asemenea, nu se asumă nici o răspundere pentru daunele rezultate ca urmare a utilizării informațiilor conținute aici.

Nici SEIKO EPSON CORPORATION, nici filialele sale nu vor fi răspunzătoare față de cumpărătorul acestui produs sau față de terți pentru deteriorări, pierderi, costuri sau cheltuieli suportate de cumpărător sau de terți și rezultate din: accident, utilizare necorespunzătoare sau abuzivă a acestui produs sau modificări, reparații sau schimbări neautorizate aduse acestui produs.

Nici SEIKO EPSON CORPORATION, nici filialele sale nu vor fi răspunzătoare pentru daune sau probleme care apar ca urmare a utilizării unor opțiuni sau produse consumabile care nu sunt desemnate de SEIKO EPSON CORPORATION ca fiind Produse Originale EPSON sau Produse Aprobate EPSON.

EPSON Scan se bazează parțial pe lucrările Independent JEPG Group.

EPSON este o marcă comercială înregistrată a SEIKO EPSON CORPORATION. Microsoft și Windows sunt mărci comerciale înregistrate ale Microsoft Corporation în Statele Unite ale Americii și în alte țări.

Adobe Acrobat Reader și Photoshop sunt mărci comerciale înregistrate ale Adobe Systems Incorporated.

ScanSoft este o marcă comercială înregistrată a ScanSoft Inc.

ABBYY și FineReader sunt mărci comerciale înregistrate ale ABBYY Software House.

**Observație generală:** Celelalte nume de produse utilizate aici sunt numai cu scop de identificare și pot fi mărci comerciale ale firmelor respective.

Drept de autor © 2003 SEIKO EPSON CORPORATION, Nagano, Japonia.

## Avertismente, atenționări și note

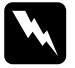

*Avertismentele* trebuie respectate cu atenție pentru a evita vătămarea corporală.

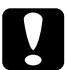

*Atenționările* trebuie respectate pentru a evita deteriorarea echipamentului.

Notele conțin informații importante și sfaturi utile despre utilizarea scanerului.

# **1** Instrucțiuni pentru lucrul în siguranță

## Instrucțiuni importante pentru lucrul în siguranță

Citiți toate aceste instrucțiuni și salvați-le pentru referințe ulterioare. Respectați toate avertismentele și instrucțiunile marcate pe scaner.

- Scoateți din priză scanerul înainte de a-l curăța. Curățați-l numai cu o cârpă umedă. Nu vărsați lichide pe scaner.
- Nu amplasați scanerul pe suprafețe instabile, lângă radiatoare sau surse de căldură.
- Utilizați numai cablul de alimentare care se livrează cu acest produs. Utilizarea unui alt cablu vă expune pericolului de incendiu sau de şoc electric.
- □ Cablul de alimentare al acestui produs trebuie utilizat numai împreună cu acest produs. Utilizarea împreună cu un alt echipament vă expune pericolului de incendiu sau de șoc electric.
- Utilizați numai tipul de sursă indicat pe eticheta scanerului şi alimentați întotdeauna de la o priză electrică obișnuită, utilizând un cablu de alimentare de c.a. care corespunde standardelor locale de securitate.
- Conectați toate echipamentele la prize împământate corespunzător. Evitați utilizarea prizelor care au pe același circuit foto-copiatoare sau sisteme de aer condiționat care se conectează și se deconectează automat în mod regulat.
- □ Nu utilizați cabluri de alimentare deteriorate sau roase.

4

- Dacă utilizați un prelungitor pentru scaner, asigurați-vă că sarcina totală a tuturor dispozitivelor conectate la prelungitor nu depăşeşte sarcina maximă suportată de prelungitor (exprimată în Amperi). De asemenea, asigurați-vă că sarcina tuturor dispozitivelor conectate la priza din perete nu depăşeşte sarcina suportată de priză.
- Nu încercați să reparați singur scanerul altfel decât este explicat în acest *Ghid de instalare* și în *Online Reference Guide* (Ghid de referință interactiv).
- Scoateți din priză scanerul și apelați la serviciile personalului calificat în următoarele cazuri:
  - Dacă fișa sau cablul de alimentare sunt deteriorate.
  - Dacă au pătruns lichide în imprimantă.
  - Dacă scanerul a fost scăpat pe jos sau carcasa a fost deteriorată.
  - Dacă scanerul nu funcționează normal sau prezintă modificări distincte de performanță. (Nu ajustați controalele despre care nu există instrucțiuni de utilizare.)
- Dacă intenționați să utilizați scanerul în Germania, acordați o deosebită atenție următoarelor:

Pentru a asigura protecția la scurtcircuit și la suprasarcină pentru acest scaner, instalația clădirii trebuie să fie protejată cu siguranțe de 10 sau 16 A.

Despre componentele scanerului 2

## Despachetarea scanerului

EPSON GT-15000 este livrat împreună cu CD-ROM-urile care conțin software-ul driverului cu care funcționează scanerul și câteva elemente în plus. În anumite zone, conținutul poate să varieze.

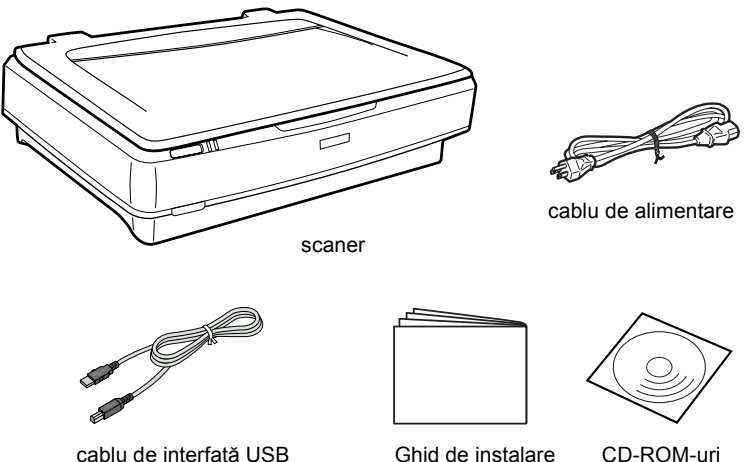

cablu de interfață USB

CD-ROM-uri

## Opțiuni

Următoarele componente opționale sunt disponibile pentru a îmbunătăți calitățile scanerului. Pentru informații detaliate despre utilizarea acestor opțiuni, consultați "Opțiuni" la pagina 23.

#### Notă:

În unele zone, o parte dintre componentele opționale nu sunt disponibile.

#### Alimentatorul automat de documente (B81321\*)

Alimentatorul automat de documente vă permite să scanați automat până la 100 de pagini cu una sau două fețe. Opțiunea alimentează un document începând cu prima pagină orientată în jos, ceea ce păstrează ordinea originală a paginilor.

Utilizând această opțiune împreună cu software-ul de recunoștere optică a caracterelor (OCR), aveți posibilitatea să utilizați textul scanat în programe care procesează cuvinte ca și când l-ați fi tastat personal.

#### Cartela de interfață IEEE 1394 pentru scanner (B80834\*)

Vă permite să conectați computerul sau scanerul la alte dispozitive care suportă standardul IEEE 1394.

#### Cartela EPSON Network Image Express (B80839\*)

Permite unui scaner EPSON care suportă EPSON Scan și o conexiune la rețea să devină partajabil în rețea. Acest lucru vă permite să efectuați diferite operații de scanare într-o rețea utilizând mai puțină putere și mai puțin spațiu. Pentru informații suplimentare, consultați manualul care însoțește acest produs.

### Notă:

Asteriscul este un înlocuitor pentru ultima cifră a codului de produs, care variază de la o țară la alta.

**3** Instalarea software-ului

## Instalarea software-ului

CD-ul cu software conține software-ul scanerului. Trebuie să instalați software-ul ÎNAINTE de a conecta scanerul la computer.

#### Notă:

În Windows XP, 2000 și NT 4.0, numai un utilizator care are drepturi de administrator poate să instaleze software-ul.

1. Introduceți CD-ul cu software în unitatea de CD-ROM.

#### Notă:

Dacă nu apare caseta de dialog EPSON Installation Program (Program de instalare EPSON), faceți clic pe pictograma CD-ROM și selectați Open (Deschidere) din meniul File (Fișier). Faceți dublu-clic pe SETUP.EXE.

 Selectați Install Software (Instalare software) și faceți clic pe ->>.

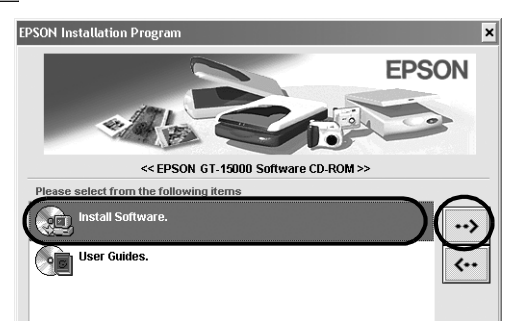

3. Urmați instrucțiunile de pe ecran până când se instalează tot software-ul.

#### Notă pentru utilizatorii de Windows XP și 2000:

Dacă în timpul instalării apare o casetă de dialog, care indică testul Windows ce se desfășoară, faceți clic pe Continue Anyway (Continuare oricum) (pentru utilizatorii de Windows XP) sau Yes (Da) (pentru utilizatorii de Windows 2000) pentru a continua.

- 4. Când apare un mesaj care vă informează că instalarea s-a terminat, faceți clic pe OK.
- 5. Reporniți computerul dacă apare un mesaj care vă indică să faceți acest lucru.

## Instalarea software-ului de aplicație

Scanerul se livrează împreună cu următoarele CD-uri cu software de aplicație. Citiți fiecare dintre manualele interactive incluse pe CD-uri.

CD cu software-ul scanerului

Pe acest CD sunt incluse următoarele aplicații:

- □ ScanSoft<sup>®</sup> Paper Port DELUXE<sup>®</sup> 8.0 (numai pentru Windows)
- □ ABBYY FineReader<sup>®</sup> 5.0 Sprint Plus (numai pentru Windows)
- □ Adobe<sup>®</sup> Acrobat<sup>®</sup> Reader<sup>®</sup> (numai pentru Windows)
- □ Adobe<sup>®</sup> Photoshop<sup>®</sup> Elements CD

### Notă:

În funcție de locul în care vă aflați, este posibil ca o parte din software-ul descris să nu fie inclus.

Pentru a instala Adobe Photoshop Elements, introduceți CD-ul Photoshop în unitatea de CD-ROM, apoi urmați instrucțiunile de pe ecran.

### Notă:

Adobe Photoshop Elements suportă Windows XP, 2000, Me, 98 și 98 Second Edition.

## **4** Instalarea scanerului

## Alegerea unui loc pentru scaner

Urmați instrucțiunile de mai jos când alegeți un loc pentru scaner:

- □ Amplasați scanerul pe o suprafață plană, stabilă. Scanerul nu va funcționa corect dacă este în poziție înclinată.
- □ Amplasați scanerul cât mai aproape de computer, în funcție de lungimea cablului de interfață.
- □ Amplasați scanerul lângă o priză de perete de la care cablul de alimentare poate fi deconectat ușor.
- □ Lăsați spațiu suficient pentru cabluri în spatele scanerului, precum și deasupra acestuia, pentru a permite capacului să se deschidă complet.

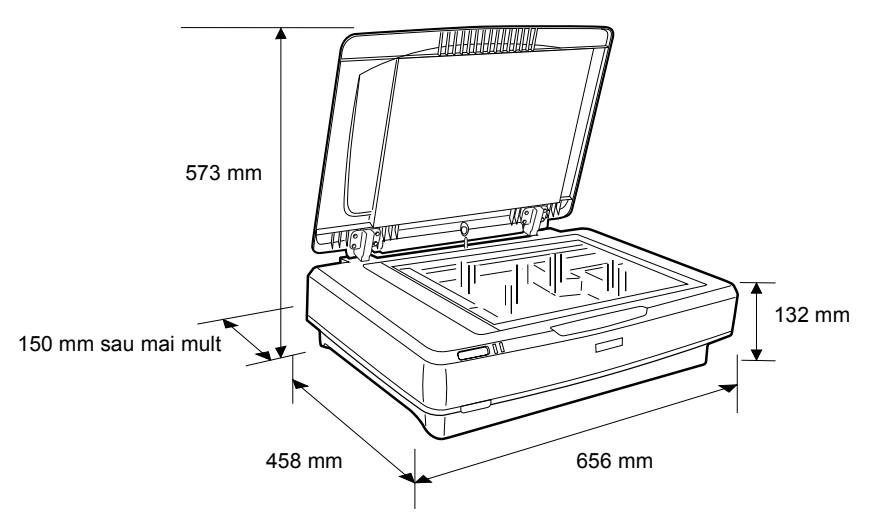

- Ţineți scanerul departe de temperaturi înalte, de umiditate, de murdărie şi de praf. Evitați utilizarea sau depozitarea scanerului în locuri expuse la schimbări rapide de temperatură şi umiditate.
- **D** Feriți scanerul de razele soarelui și de surse puternice de lumină.
- D Evitați locurile supuse la șocuri și la vibrații.

## Instalarea

1. Trageți în sus dispozitivul de blocare pentru transport până în poziția de deblocare.

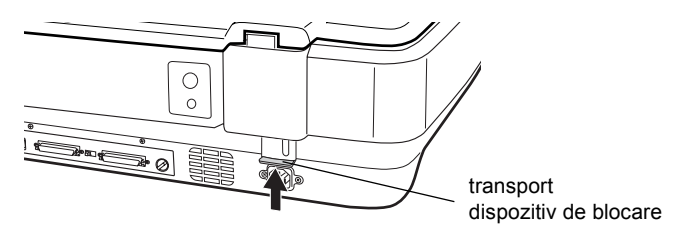

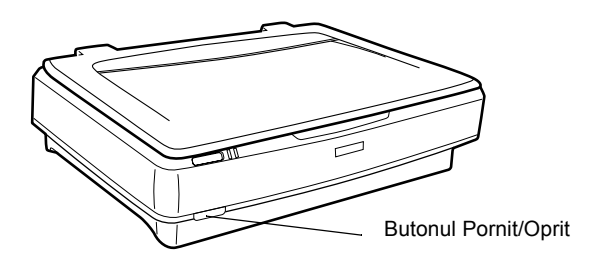

 În cazul în care cablul de alimentare nu este ataşat la scaner, conectați-l în soclul de c.a. din spatele scanerului şi introduceți celălalt capăt într-o priză electrică.

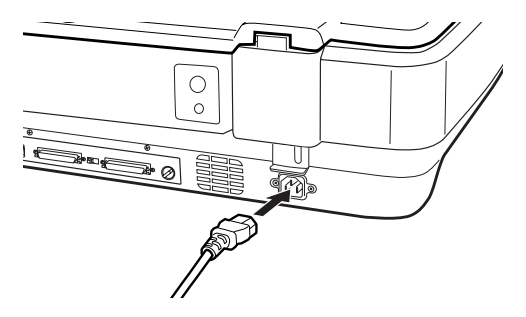

4. Porniți scanerul apăsând 🖒 butonul Pornit/Oprit.

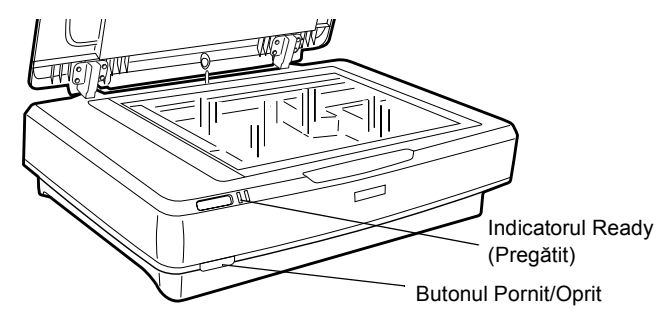

Scanerul pornește și începe inițializarea. Indicatorul **Ready** (**Pregătit**) clipește, având culoarea verde, până când scanerul termină inițializarea, apoi rămâne aprins având culoarea verde. Aceasta indică faptul că scanerul este gata pentru a fi utilizat.

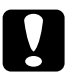

### Atenție:

*De fiecare dată când opriți scanerul, așteptați cel puțin* 10 secunde înainte de a-l porni din nou.

## Conectarea scanerului utilizând interfața SCSI

Pentru instrucțiuni cu privire la conectarea scanerului la computer utilizând interfața SCSI, citiți această secțiune.

#### Notă:

Aveți grijă să instalați software-ul scanerului înainte de a conecta scanerul la computer. Pentru detalii, consultați "Instalarea software-ului" la pagina 8.

Dacă PC-ul nu are instalată o placă SCSI, trebuie să instalați una, împreună cu software-ul driverului SCSI. Instalați placa SCSI conform indicațiilor incluse cu aceasta.

Dacă PC-ul are o placă SCSI care funcționează, conectați scanerul așa cum se descrie în această secțiune.

Notă:

- Va trebui să instalați driverul SCSI care este în mod normal inclus în Windows (pentru instrucțiuni, consultați documentația sistemului) sau driverul care este descris în documenația de instalare a plăcii SCSI.
- Pentru a înțelege mai multe despre interfața SCSI și pentru a știi cum să instalați dispozitivele SCSI, consultați Online Reference Guide (Ghid de referință interactiv). Consultați "Vizualizarea ghidului interactiv" la pagina 32.

## Setarea numărului de identificare SCSI

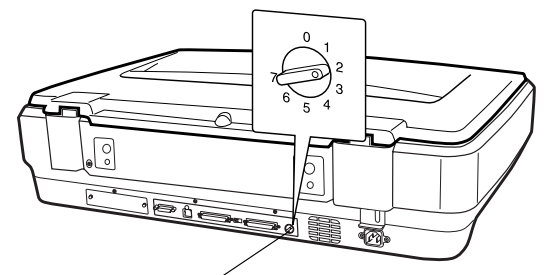

Numărul implicit de identificare SCSI al scanerului este 2.

Comutatorul rotativ al numărului de identificare SCSI

Dacă adăugați scanerul la un sistem în care unul dintre dispozitivele SCSI are deja un număr de identificare SCSI egal cu 2, schimbați numărul de identificare al scanerului cu un număr care nu este utilizat, cu ajutorul comutatorului rotativ. Consultați tabelul de mai jos ca pe un ghid.

| Număr de<br>identificare | Disponibilitate                      | Descriere                            |
|--------------------------|--------------------------------------|--------------------------------------|
| 0, 1                     | Nerecomandat                         | Utilizat de obicei pentru discul dur |
| 2                        | Disponibil                           | Setarea din fabrică a scanerului     |
| 3-6                      | Disponibil                           |                                      |
| 7                        | Este posibil să nu fie<br>disponibil | Utilizat de obicei pentru placa SCSI |

## Atenție:

Nu setați numărul de identificare SCSI la un număr de identificare care este deja atribuit unui alt dispozitiv; în caz contrar, computerul, scanerul și alte dispozitive nu vor funcționa corespunzător.

## Setarea comutatorului de terminare

Scanerul are un terminator încorporat, care permite dispozitivelor SCSI să comunice în mod corespunzător între ele. Este posibil să fie necesar să schimbați poziția comutatorului de terminare în funcție de hardware-ul computerului.

#### Notă:

Nu utilizați un terminator extern.

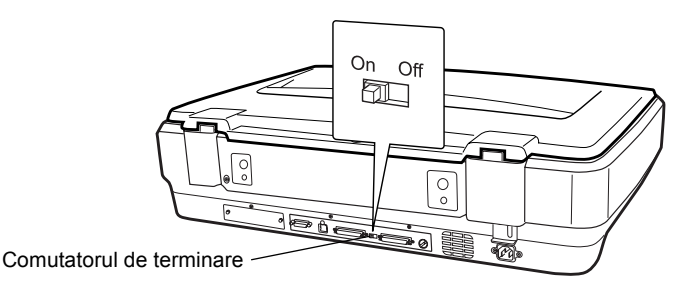

Când conectați scanerul la capătul lanțului de conectare în cascadă, puneți comutatorul de terminare pe On (Activat); în celelalte cazuri puneți comutatorul pe Off (Dezactivat).

## Conectarea scanerului

Conectați scanerul la computer sau la un alt dispozitiv SCSI astfel:

### Notă:

Combinația de conectori de pe cablul de interfață SCSI de care aveți nevoie, variază în funcție de producătorul dispozitivului SCSI și de placa de interfață SCSI.

1. Asigurați-vă că scanerul, computerul și toate celelalte dispozitive SCSI sunt oprite și scoase din priză.

#### Atenție:

Nu conectați scanerul la computer sau la alte dispozitive în timp ce sunt pornite, deoarece este posibil să apară defecțiuni.

 Conectați un capăt al cablului de interfață la unul dintre conectorii SCSI ai scanerului până când dispozitivele de blocare de pe ambele părți se închid.

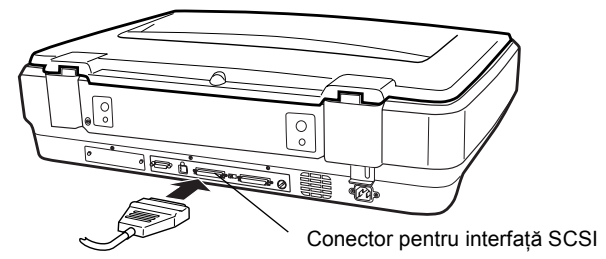

#### Notă:

- Pentru a conecta scanerul la un PC sau la un alt dispozitiv SCSI, lungimea totală de cablu din lanțul de conectare în cascadă nu trebuie să depăşească 3 metri; în caz contrar este posibil ca sistemul să nu funcționeze corect.
- □ Când utilizați interfața SCSI, nu utilizați în același timp și alte interfețe cum ar fi USB sau IEEE.
- 3. Conectați celălalt capăt al cablului la portul SCSI al computerului sau la un alt dispozitiv SCSI.
- 4. Puneți în priză cablurile de alimentare ale computerului, scanerului și ale altor dispozitive SCSI externe.

#### Notă:

După ce ați conectat computerul și scanerul, când deschideți pentru prima dată sistemul, numele scanerului este afișat ca EPSON Scanner ES-7000H și ca hardware nou.

#### Notă:

Înainte de a deschide sistemul, aveți grijă să citiți capitolul "Secvența de pornire" care urmează.

## Secvența de pornire

De fiecare dată când porniți computerul și dispozitivele SCSI, inclusiv scanerul, aveți în vedere următoarele.

Aveți grijă să porniți mai întâi dispozitivul SCSI care este conectat la cel mai îndepărtat capăt al lanțului de conectare în cascadă, apoi al doilea ca depărtare și așa mai departe, până la computer. Dacă încercați să utilizați un dispozitiv SCSI care a fost pornit după computer, este posibil ca acesta sau computerul să nu funcționeze corect.

## Secvența de oprire

De fiecare dată când opriți computerul și dispozitivele SCSI aveți în vedere următoarele .

- □ Când ați terminat de utilizat sistemul, opriți mai întâi computerul, apoi scanerul și celelalte dispozitive SCSI.
- □ În timp ce utilizați computerul, nu opriți nici un dispozitiv SCSI care are un terminator activ (On activat).
- □ Nu opriți și reporniți scanerul în timp ce utilizați computerul; în caz contrar este posibil ca scanerul să nu funcționeze corect.

## Conectarea scanerului utilizând interfața USB

PC-ul trebuie să fi fost achiziționat cu Windows XP, 2000, Me sau 98 preinstalat și trebuie să aibă un port USB funcțional.

#### Notă:

Aveți grijă să instalați software-ul scanerului înainte de a conecta scanerul la computer. Pentru detalii, consultați "Instalarea software-ului" la pagina 8.

## Despre conexiunile USB

Notă:

- Nu conectați și nu deconectați cablurile USB în timp ce scanerul este utilizat.
- Aveți, de asemenea, posibilitatea să utilizați un hub USB, care vă permite să măriți numărul de porturi USB şi să conectați mai multe periferice.
- Dacă vă conectați scanerul prin mai mult de un hub este posibil ca sistemul să nu funcționeze corect. În acest caz, încercați să conectați scanerul direct la portul USB al computerului. De asemenea, este posibil ca sistemul să nu funcționeze corect dacă utilizați un alt cablu USB în afară de cel furnizat de EPSON.

Conectați un capăt al cablului la portul USB din spatele scanerului și celălalt capăt la un hub USB sau la portul USB al computerului.

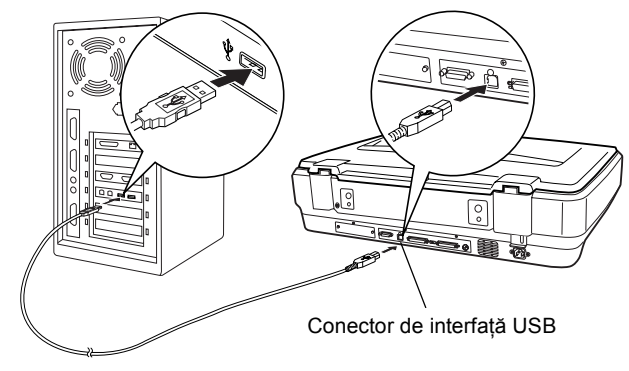

#### Notă:

- Pentru o conexiune de mare viteză USB 2.0, conectați scanerul direct la un port USB 2.0 din PC utilizând cablul USB de mare viteză. Asigurați-vă că USB 2.0 Host Driver (Driver de gazdă USB 2.0) de la Microsoft este instalat pe computer.
- □ Când utilizați interfața USB, nu utilizați în același timp și alte interfețe cum ar fi SCSI sau IEEE.

## **5** Utilizarea scanerului

## Amplasarea unui document pe scaner

1. Asigurați-vă că scanerul este pornit.

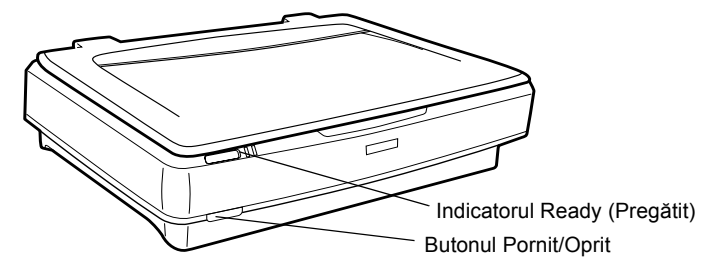

2. Deschideți capacul pentru documente și amplasați documentul pe patul pentru documente.

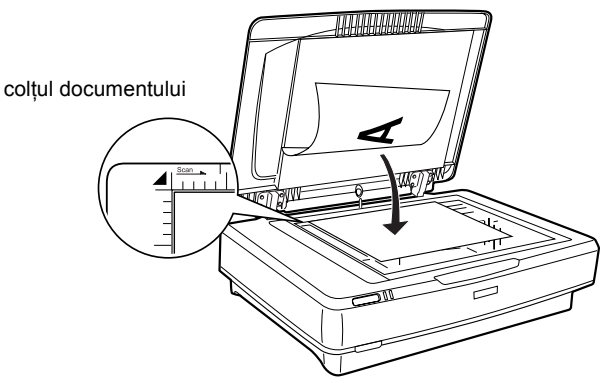

#### Notă:

O zonă de  $1\pm0.5$  mm de la marginile orizontale și verticale ale patului pentru documente nu va fi scanată.

3. Închideți capacul pentru documente.

#### Notă:

- Când lampa fluorescentă clipeşte pentru a detecta formatul documentului. Privitul direct la lampă poate să vă tulbure uşor ochii.
- □ Nu amplasați obiecte grele pe scaner.

4. Porniți software-ul scanerului și urmați instrucțiunile despre scanare descrise mai departe în acest capitol, în *Online Reference Guide* (Ghid de referință interactiv) *sau în ajutorul interactiv din software*.

## Scanarea documentului utilizând EPSON Scan

EPSON Scan vă oferă trei modalități prin care să modificați orice setare de scanare: Home Mode (Modul domiciliu), Office Mode (Modul birou) și Professional Mode (Modul profesional). Această secțiune descrie cum să scanați o imagine în Home Mode (Modul domiciliu). Modul domiciliu vă permite să scanați imagini utilizând setările de bază. Pentru detalii suplimentare, consultați *Online Reference Guide* (Ghid de referință interactiv) *și ajutorul interactiv din software*.

#### Notă:

Prima dată când utilizați EPSON Scan, pre-scanarea începe automat în Home Mode (Modul domiciliu).

## Pornirea software-ului și scanarea unei imagini

Aveți posibilitatea să porniți EPSON Scan în următoarele feluri.

- Derniți EPSON Scan direct ca o aplicație de sine stătătoare
- Porniți EPSON Scan dintr-o aplicație compatibilă TWAIN

Această secțiune vă arată cum să porniți EPSON Scan numai din Photoshop Elements. Pentru detalii despre utilizarea celeilalte metode pentru a porni EPSON Scan, consultați *Online Reference Guide* (Ghid de referință interactiv).

### Notă:

 Adobe Photoshop Elements suportă Windows XP, 2000, Me, 98 şi 98 Second Edition.

- Aveți posibilitatea să scanați imagini utilizând orice aplicație compatibilă TWAIN, cum ar fi Adobe Photoshop. Dacă există un meniu de selectare a scanerului sau a dispozitivului compatibil TWAIN, în aplicație, selectați EPSON GT-15000. Apoi, selectați meniul pentru import de la un dispozitiv compatibil TWAIN, care porneşte EPSON Scan. Depinzând de aplicație este posibil alegerea unui meniu de dispozitiv compatibil TWAIN să fie suficientă pentru a porni EPSON Scan.
- 1. Faceți clic pe Start, indicați spre All Programs (Toate programele) (pentru utilizatorii de Windows XP) sau Programs (Programe) (pentru utilizatorii de Windows Me, 98 sau 2000) și selectați și faceți clic pe Adobe Photoshop Elements.
- 2. Selectați Import din meniul File (Fișier), apoi alegeți scanerul. EPSON Scan pornește.

#### Notă pentru utilizatorii de Windows XP:

Nu alegeți WIA-EPSON GT-15000 din meniu pentru a selecta scanerul. Dacă îl selectați, nu aveți posibilitatea să utilizați complet funcția de scanare EPSON.

EPSON Scan examinează automat imaginile, care apar în fereastra Preview (Examinare).

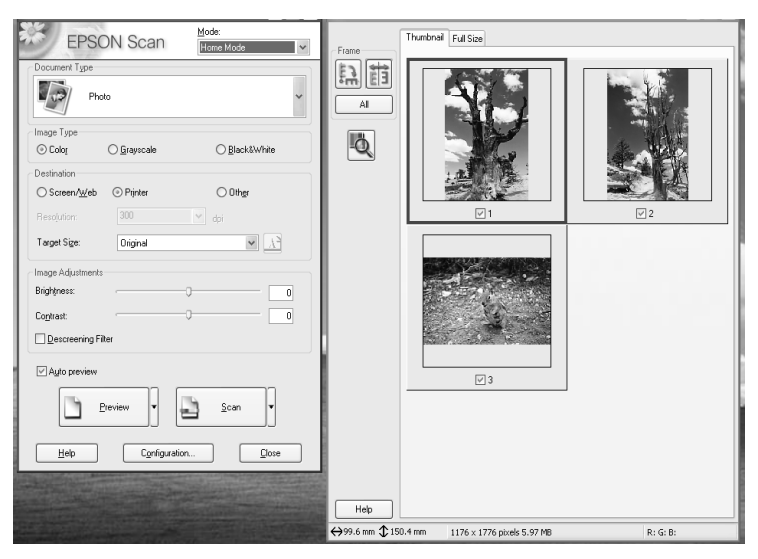

#### Notă:

Dacă este selectată caseta Auto preview (Examinare automată), scanarea de examinare începe automat când accesați Home Mode (Modul domiciliu). Dacă nu este selectată caseta, imaginea examinată nu apare automat. Faceți clic pe Preview (Examinare).

| Descreening Filter |        |
|--------------------|--------|
| Auto preview       |        |
| Preview V          | scan v |
|                    |        |

3. Specificați setările Document Type (Tip de document), Image Type (Tip de imagine) și Destination (Destinație) astfel încât să se potrivească imaginilor. Dacă este necesar, examinați imaginile încă o dată făcând clic pe **Preview** (Examinare).

| oto                         |                                            | *                                                                    |
|-----------------------------|--------------------------------------------|----------------------------------------------------------------------|
|                             |                                            |                                                                      |
| 🔘 Grayscale                 | ◯ Black&White                              |                                                                      |
|                             |                                            |                                                                      |
| <ul> <li>Printer</li> </ul> | ◯ 0ther                                    |                                                                      |
| 300                         | 👻 dpi                                      |                                                                      |
| Original                    | v 5                                        | ì                                                                    |
|                             | Grayscale     Printer     300     Driainal | oto<br>Greyscale Black&White<br>Printer Other<br>300 dpi<br>Original |

4. Specificați dimensiunile de ieșire ale imaginii scanate ca Target Size (Dimensiune țintă) și efectuați ajustări utilizând instrumentele de ajustare a calității imaginii, dacă este necesar.

| Target Size:      | Original |    | ✓ <u>1</u> |
|-------------------|----------|----|------------|
| Image Adjustments |          |    |            |
| Brightness:       |          | -0 | 0          |
| Contrast:         |          | -0 | 0          |
| Descreening Filte | er       |    |            |

- 5. Faceți clic pe Scan (Scanare). EPSON Scan începe scanarea.
- 6. Imaginea scanată este trimisă în Adobe Photoshop Elements. Faceți clic pe Close (Închidere) pentru a opri EPSON Scan, dacă este necesar.

- 7. Selectați Save As (Salvare ca) din meniul File (Fișier) din Adobe Photoshop Elements.
- 8. Introduceți un nume de fișier, selectați un format de fișier, apoi faceți clic pe Save (Salvare).

**6** Opțiuni

## *Utilizarea Alimentatorului automat de documnete*

Alimentatorul automat de documente (B81321\*) vă permite să încărcați automat în scaner documente de mai multe pagini. Alimentatorul de documente este util mai ales pentru scanarea OCR (recunoașterea optică a caracterelor) sau pentru crearea unei baze de date cu imagini.

## Despachetarea Alimentatorului automat de documente

Când despachetați, asigurați-vă că aveți toate componentele descrise mai jos și că nici una nu este deteriorată. Dacă unele componente lipsesc sau sunt deteriorate, luați legătura imediat cu distribuitorul EPSON.

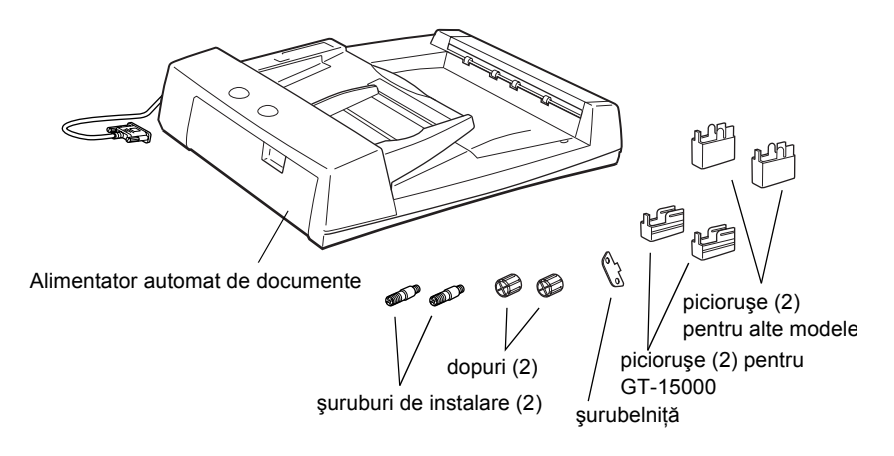

## Instalarea Alimentatorului automat de documente

Înainte de a instala Alimentatorul automat de documente, aveți în vedere că:

- □ Alimentatorul automat de documente este greu, deci este posibil să aveți nevoie de cineva care să vă ajute să-l ridicați.
- □ Alimentatorul automat de documente este mare, deci ar trebui să eliberați suficient spațiu în jurul scanerului.

Urmați pașii de mai jos pentru a instala Alimentatorul automat de documente pe scanerul EPSON:

- 1. Asigurați-vă că scanerul este oprit și scoateți cablul de alimentare din priză.
- 2. Deschideți capacul pentru documente al scanerului, apoi scoateți-l ridicând drept în sus partea din spate a capacului.

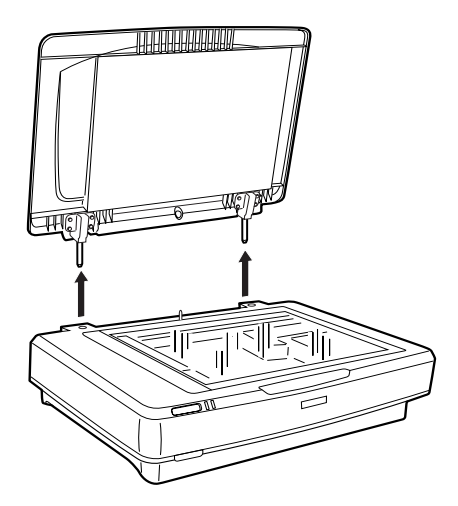

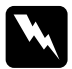

#### Avertisment:

Înainte de a scoate capacul pentru documente, aveți grijă să-l ridicați în poziție verticală pentru a preveni ca balamalele să revină în resorturi. 3. Atașați cele două piciorușe mai mici cu un ghidaj pe o parte, așa cum se arată mai jos.

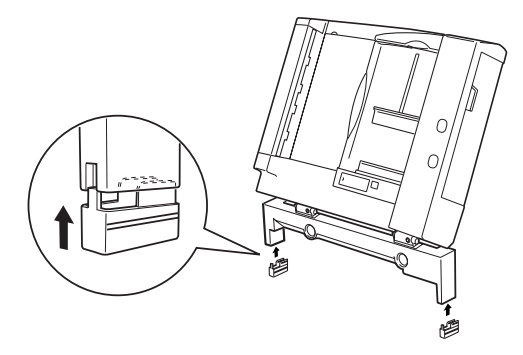

### Notă:

*Când scoateți piciorușele, răsuciți și scoateți-le așa cum se arată mai jos:* 

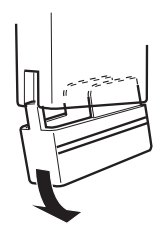

4. Introduceți șuruburile de instalare în găurile din spatele scanerului, apoi fixați-le utilizândșurubelnița furnizată.

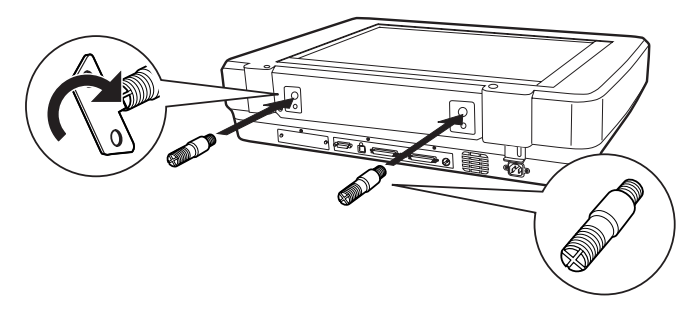

5. Aliniați șuruburile de instalare cu găurile din Alimentatorul automat de documente. Glisați găurile în dreptul șuruburilor de instalare.

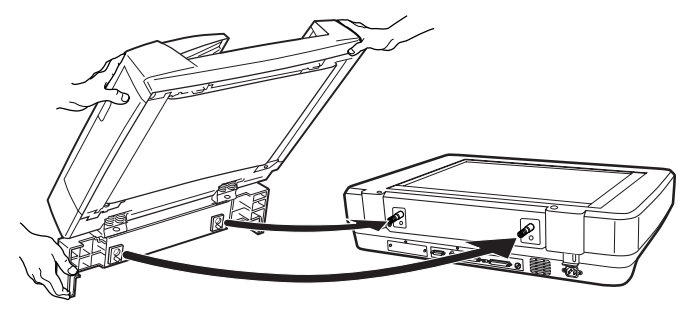

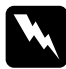

Avertisment: Alimentatorul automat de documente este greu. Cereți ajutor când îl ridicați.

6. Fixați dopurile la capetele șuruburilor de instalare utilizând șurubelnița furnizată.

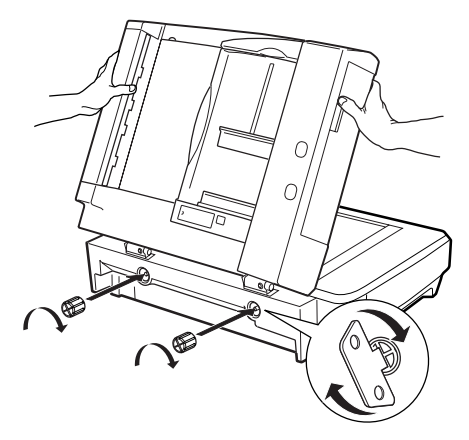

7. Atașați conectorul Alimentatorului automat de documente la conectorul pentru opțiuni de interfață al scanerului.

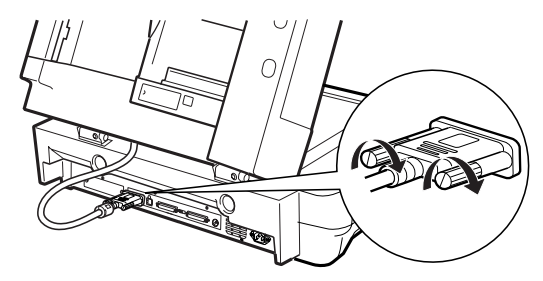

- 8. Închideți Alimentatorul automat de documente.
- 9. Conectați cablul de alimentare la scaner apoi porniți scanerul. Pentru detalii despre utilizarea Alimentatorului automat de documente, consultați opțiunea *Reference Guide* (Ghid de referință) de pe CD-ROM-ul cu software.

## Utilzarea cartelei opționale de interfață

Cartela opțională de interfață IEEE 1394 pentru scaner (B80834\*) oferă acestuia transfer de date de mare viteză și conectivitate flexibilă. Suportă o rată maximă de transfer de 400 Mbps și cablurile de interfață pot fi conectate și deconectate fără a opri scanerul sau computerul. Aveți posibilitatea să conectați mai multe dispozitive IEEE 1394 în același timp, fie într-un lanț de conectare în cascadă, fie într-o configurație arborescentă.

## Cerințe de sistem

| Hardware: | PC cu IEEE 1394 OHCI Host Controller încorporat<br>suportat de Microsoft <sup>®</sup> sau PC cu placă IEEE 1394 PCI<br>instalată |
|-----------|----------------------------------------------------------------------------------------------------|
| SO:       | Microsoft <sup>®</sup> Windows <sup>®</sup> XP, 2000 Professional sau Me preinstalat cu port IEEE 1394 OHCI                      |

## Instalarea cartelei de interfață IEEE 1394 pentru scaner

Pentru a utiliza scanerul ca un dispozitiv IEEE 1394, este necesar să instalați cartela opțională de interfață IEEE 1394 pentru scaner.

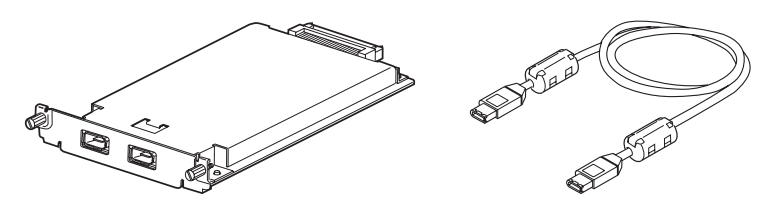

- 1. Opriți scanerul. Scoateți din priză orice cablu de alimentare, apoi deconectați toate cablurile din panoul din spate al scanerului.
- Scoateți cele două şuruburi utilizând o şurubelniță cu cap cruce şi placa. Aveți grijă să păstrați ambele şuruburi; este posibil să fie nevoie să le utilizați dacă reinstalați placa de protecție.

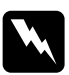

#### Atenție:

Electricitatea statică poate să deterioreze componentele electronice. Descărcați electricitatea statică atingând cadrul de metal al scanerului înainte de a manevra placa de interfață.

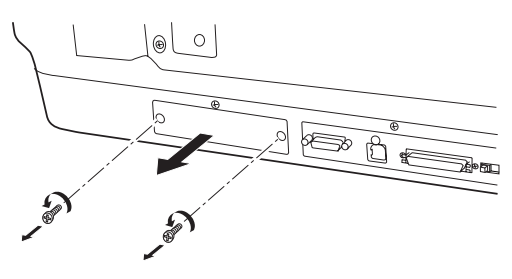

 Introduceți cartela de interfață pentru scaner de-alungul şinelor de ghidaj laterale, în slotul de extindere din slotul pentru interfețe opționale.

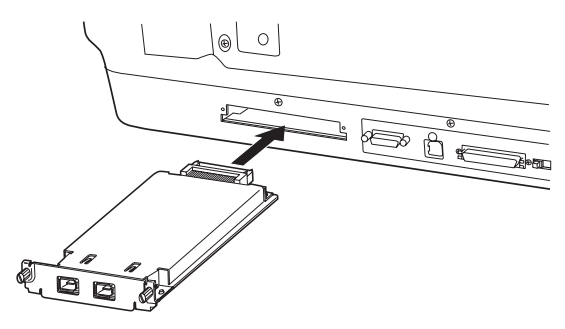

4. Fixați-o cu șuruburile pentru fixare.

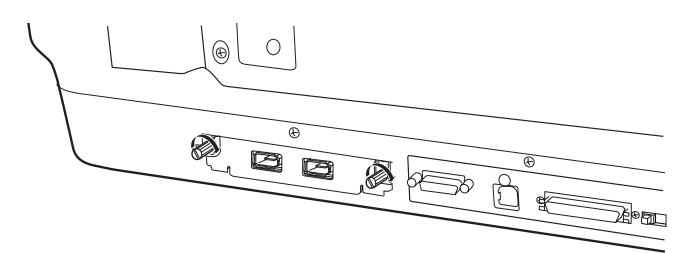

5. Reconectați toate cablurile.

## Despre conexiunile IEEE 1394

Cartela de interfață pentru scaner este echipată cu doi conectori pentru cablu. Unul este utilizat pentru a conecta cartela la computer, celălalt pentru a conecta alte dispozitive IEEE 1394 într-un lanț de conectare în cascadă sau într-o configurație arborescentă. Când faceți conexiunea, utilizați cablul furnizat. Cablul poate fi conectat fără a se opri alimentarea cu tensiune a computerului sau a scanerului, deoarece este compatibil cu standardul IEEE 1394. Cablurile pot fi conectate indiferent dacă scanerul sau computerul sunt pornite sau oprite.

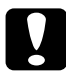

## Atenție:

Nu conectați și nu deconectați cablurile IEEE 1394 în timp ce scanerul este utilizat.

## Conectarea la computer

Pentru a conecta scanerul la computer sau la alte dispozitive IEEE 1394:

#### Notă:

Trebuie să instalați software-ul scanerului înainte să conectați scanerul la computer.

1. Conectați un capăt al cablului la portul IEEE 1394 al cartelei de interfață, în spatele scanerului.

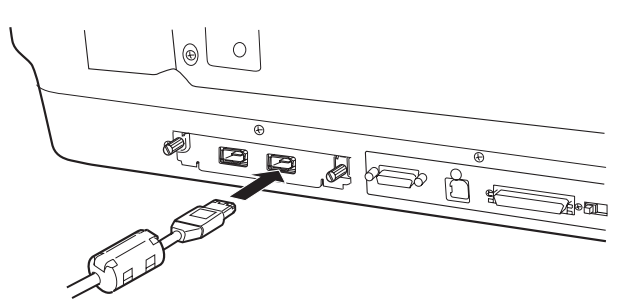

2. Conectați celălalt capăt al cablului la port-ul IEEE 1394 al computerului sau la un alt dispozitiv IEEE 1394.

Dacă există dispozitive IEEE 1394 conectate deja la computer, conectați scanerul astfel încât să fie ultimul dispozitiv IEEE 1394 din lanț.

#### Notă:

- Cablul IEEE 1394 furnizat împreună cu cartela opțională de interfață IEEE 1394 pentru scaner are doi conectori de şase contacte, la fiecare capăt. Dacă există dispozitive IEEE 1394 cu conectori de patru contacte, utilizate în lanț de conectare în cascadă sau în configurație arborescentă, va fi necesar să utilizați un cablu de conversie 6:4.
- □ Conectați cablul la un conector IEEE 1394 neocupat dacă vor fi conectate la scaner dispozitive IEEE 1394 suplimentare.

Pentru a afla mai multe despre setările IEEE 1394, consultați *Online Reference Guide* (Ghid de referință interactiv). Consultați "Vizualizarea ghidului interactiv" la pagina 32.

## *Utilizarea cartelei opționale Network Image Express*

Cartela EPSON Network Image Express permite unui scaner EPSON, care suportă funcția de rețea, să fie utilizat într-o rețea. Aceasta este o alternativă a conectării scanerului la un PC server. Procedura de instalare pentru cartela EPSON Network Image Express este aceeași cu cea pentru cartela de interfață IEEE 1394 pentru scaner. Consultați "Instalarea cartelei de interfață IEEE 1394 pentru scaner" la pagina 28. Pentru informații despre utilizarea acesteia, consultați documentația furnizată împreună cu cartela EPSON Network Image Express.

# **7** Pentru a afla mai multe despre scaner

## Online Reference Guide (Ghid de referință interactiv)

Pentru a afla mai multe despre scaner, consultați *Reference Guide* (Ghid de referință) de pe CD-ul cu software, care conține informații detaliate despre scanare și despre rezolvarea problemelor. Aveți posibilitatea să vizualizați ghidul direct de pe CD sau să-l instalați pe discul dur al computerului, pentru vizualizare.

### Vizualizarea ghidului interactiv

1. Introduceți CD-ul cu software în unitatea de CD-ROM. Dacă CD-ul nu a fost scos de când ați instalat software-ul, scoateți-l și introduceți-l din nou.

Apare caseta de dialog EPSON Installer Program (Program de instalare EPSON). Selectați limba preferată și faceți clic pe

#### Notă:

Dacă nu apare caseta de dialog EPSON Installation Program (Program de instalare EPSON), faceți clic pe pictograma CD-ROM și selectați Open (Deschidere) din meniul File (Fișier). Faceți dublu-clic pe SETUP.EXE.

 3. Pentru a vizualiza *Reference Guide* (Ghid de referință), faceți clic pe View Reference Guide (Vizualizare ghid de referință). Pentru a copia *Reference Guide* (Ghid de referință) pe computer, faceți clic pe Install Reference Guide (Instalare ghid de referință).

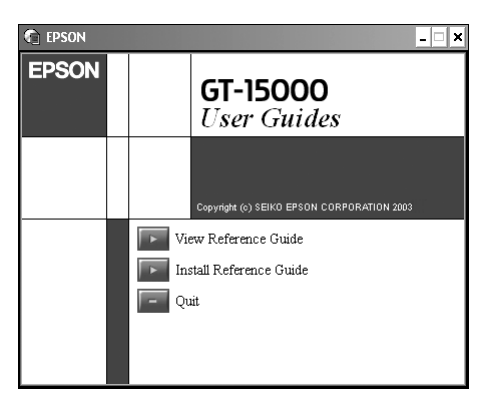

## Help (Ajutor) interactiv

Fișierele de Help (Ajutor) interactiv sunt livrate împreună cu software-ul. Oferă informații detaliate despre software. Faceți clic pe butonul HELP (Ajutor) de pe caseta de dialog a software-ului.

| 1 | Instrucțiuni pentru lucrul în siguranță | . 4 |
|---|-----------------------------------------|-----|
| 2 | Despre componentele scanerului          | . 6 |
| 3 | Instalarea software-ului                | . 8 |
| 4 | Instalarea scanerului                   | 10  |
| 5 | Utilizarea scanerului                   | 18  |
| 6 | Opțiuni                                 | 23  |
| 7 | Pentru a afla mai multe despre scaner   | 32  |